Краткая инструкция по подготовке «Отладочного отчета» при «сбоях» в работе АРВК «Вихрь

| 흊 RMWorkstation 0.16.4580 [win x64]                |                                    |                                                                                                    |          |                   |             |                                                                           |  |  |  |
|----------------------------------------------------|------------------------------------|----------------------------------------------------------------------------------------------------|----------|-------------------|-------------|---------------------------------------------------------------------------|--|--|--|
| 🚭 Приложение Вид Инструменты Аппаратура Телеметрия |                                    |                                                                                                    |          |                   |             |                                                                           |  |  |  |
| <u>ялч ряч</u><br>яру рру<br>1.                    | Метеос<br>Ш Зап<br>Систем<br>Ш Инс | зессня 1<br>пустить симуляцию файла<br>ные инструменты<br>струменты отладки<br>показать протокол<br>показать протоколирование<br>Настроить протоколирование<br>В Настроить протоколирование<br>В Заспорт отладочного отчета | yy (%)   |                   |             | Подготовка<br>Полет<br>Телеграммы<br>Телеметрия<br>Статус БС<br>Настройки |  |  |  |
| 🔊 Ввод пред                                        | 2.                                 | 3.                                                                                                    |          |                   | ,255.7000   | Архив Время 08:29:04 Полет Полет                                          |  |  |  |
| Данные                                             | Значение                           |                                                                                                    | Описание |                   |             |                                                                           |  |  |  |
| Р, гПа                                             | 994.9                              | Приземное давление                                                                                                    |          |                   |             |                                                                           |  |  |  |
| м                                                  | 190                                | Высота приземных данных                                                                                                    |          |                   |             |                                                                           |  |  |  |
| т, °С                                              | 12                                 | Приземная температура                                                                                                    |          |                   |             |                                                                           |  |  |  |
| Н, %                                               | 29                                 | Приземная влажность                                                                                                    |          |                   |             |                                                                           |  |  |  |
| V, м/с                                             | 1                                  | Приземная скорость ветра                                                                                                    |          |                   |             |                                                                           |  |  |  |
| D, град                                            | 22                                 | Приземное направление ветра                                                                                                    |          |                   |             |                                                                           |  |  |  |
| [код]                                              | 22500                              | Облачность                                                                                                    |          |                   |             |                                                                           |  |  |  |
|                                                    |                                    |                                                                                                    |          |                   |             |                                                                           |  |  |  |
| Азимут/угол ме                                     | ста:                               | / Температура (°С):                                                                                                    |          | Ветер в слое 1км: | 0.0         |                                                                           |  |  |  |
| Наклонная дальность:                               |                                    | Влажность (%):                                                                                                    |          | Время зонда:      | 00:00:00    |                                                                           |  |  |  |
| Высота (м):                                        |                                    | Скорость ветра:                                                                                                    |          | По,               | дготовка    |                                                                           |  |  |  |
| Давление (гПа):                                    |                                    | Скорость подъема:                                                                                                    |          | Paspel            | инть выпуск |                                                                           |  |  |  |
| Частота приёма:                                    |                                    | Качество сигнала:                                                                                                    |          |                   |             |                                                                           |  |  |  |

- 1. Необходимо запустить программу АРВК «Вихрь»
- 2. Выбрать меню «Инструменты»  $\rightarrow$  «Инструменты отладки»  $\rightarrow$  «Экспорт отладочного отчета»

## Подготовка отладочного отчета

Список доступных для отчета элементов

| Имя файла                                           | Размер фала            | Информация о файле                             | Время (докальное | Статус                              |
|-----------------------------------------------------|------------------------|------------------------------------------------|------------------|-------------------------------------|
| - 2022 05 10 11 21 14 modf                          | 1. ME aŭz              |                                                | openn (nonanonov | Всего файлов: 6                     |
| 2022.05.19_11.31.14.msdf                            | т імваит               | данные телеметрии, 0.2км, 19-05-2022 11:30:50  | 10.05.2022.11/20 | Объем данных: 221 МБайт             |
| - 22.05 10, 11.20 20, bud or 0 bubl                 | 30 IVIБаИТ<br>40 МЕрйт |                                                | 18.03.2022 11:28 |                                     |
| - 22.05.18_11.28.38_NWL090.NWD                      | 49 мваит               | Бинарный аппаратный протокол                   |                  | Настройки                           |
| - 10gFile_2022.05.18_11-28-38.10g                   | 200 кваит              | Текстовый файл протокола                       |                  | Включить в отчет файл настроек      |
| 2022.05.18_00.00.00.msdf                            | 802 кваит              | данные телеметрии, 14.7км, 18-05-2022 00:00:00 | 10.05.0000.11.04 |                                     |
| ▼ 3anyck110 B 18.05.2022 11-24-31                   | 52 кваит               | <b>-</b>                                       | 18.05.2022 11:24 | Максимальное сжатие                 |
| logFile_2022.05.18_11-24-31.log                     | 52 кваит               | текстовыи фаил протокола                       |                  |                                     |
| <ul> <li>Запуск ПО в 18.05.2022 11-24-09</li> </ul> | 52 кьаит               |                                                | 18.05.2022 11:24 | дополнительная информация к отчету: |
| logFile_2022.05.18_11-24-09.log                     | 52 кьаит               | Гекстовыи фаил протокола                       |                  | Описыние проблемы, сбоя и т.п       |
| <ul> <li>Запуск ПО в 18.05.2022 11-20-40</li> </ul> | 49 кьаит               |                                                | 18.05.2022 11:20 | 1                                   |
| logFile_2022.05.18_11-20-40.log                     | 49 кБайт               | Текстовый файл протокола                       |                  | 2                                   |
| ▼ Запуск ПО в 18.05.2022 11-19-38                   | 47 кБайт               | , <b>L</b> .                                   | 18.05.2022 11:19 | 7                                   |
| logFile_2022.05.18_11-19-38.log                     | 47 кБайт               | Текстовый файл протокола                       |                  |                                     |
| ▼ Запуск ПО в 18.05.2022 11-15-12                   | 50 кБайт               |                                                | 18.05.2022 11:15 |                                     |
| logFile_2022.05.18_11-15-12.log                     | 50 кБайт               | Текстовый файл протокола                       |                  | 2.                                  |
| Запуск ПО в 17.05.2022 11-10-22                     | 109 МБайт              | ¥                                              | 17.05.2022 11:10 |                                     |
| = 22.05.17_11.10.22_hwLog0.hwbl                     | 107 МБайт              | Бинарный аппаратный протокол                   |                  |                                     |
| <ul> <li>logFile_2022.05.17_11-10-22.log</li> </ul> | 204 кБайт              | Текстовый файл протокола                       |                  |                                     |
| 2022.05.17_11.31.53.msdf                            | 1 МБайт                | Данные телеметрии, 30.0км, 17-05-2022 11:31:53 |                  | 2                                   |
| ▼ Запуск ПО в 16.05.2022 11-13-02                   | 105 МБайт              |                                                | 16.05.2022 11:13 | <u>ح</u> .                          |
| - 22.05.16_11.13.02_hwLog0.hwbl                     | 103 МБайт              | Бинарный аппаратный протокол                   |                  |                                     |
| — logFile_2022.05.16_11-13-02.log                   | 164 кБайт              | Текстовый файл протокола                       |                  | $\backslash$                        |
| 2022.05.16_11.30.25.msdf                            | 1 МБайт                | Данные телеметрии, 29.2км, 16-05-2022 11:30:25 |                  | ×                                   |
| ▼ Запуск ПО в 12.05.2022 11-09-32                   | 101 МБайт              |                                                | 12.05.2022 11:09 | Экспорт                             |
| - 22.05.12_11.09.32_hwLog0.hwbl                     | 99 МБайт               | Бинарный аппаратный протокол                   |                  | Спорт                               |
| — logFile_2022.05.12_11-09-32.log                   | 210 кБайт              | Текстовый файл протокола                       |                  | Закрыть                             |

- 3. В появившемся окне «Подготовка отладочного отчета» выбрать 3 файла (\*.hwLog0.hwbl, \*.log и \*.msdf) за выпуск в котором был «сбой» в работе APBK «Вихрь»
- 4. В поле «Дополнительная информация к отчету описать возникший «сбой»
- 5. И нажать кнопку «Экспорт

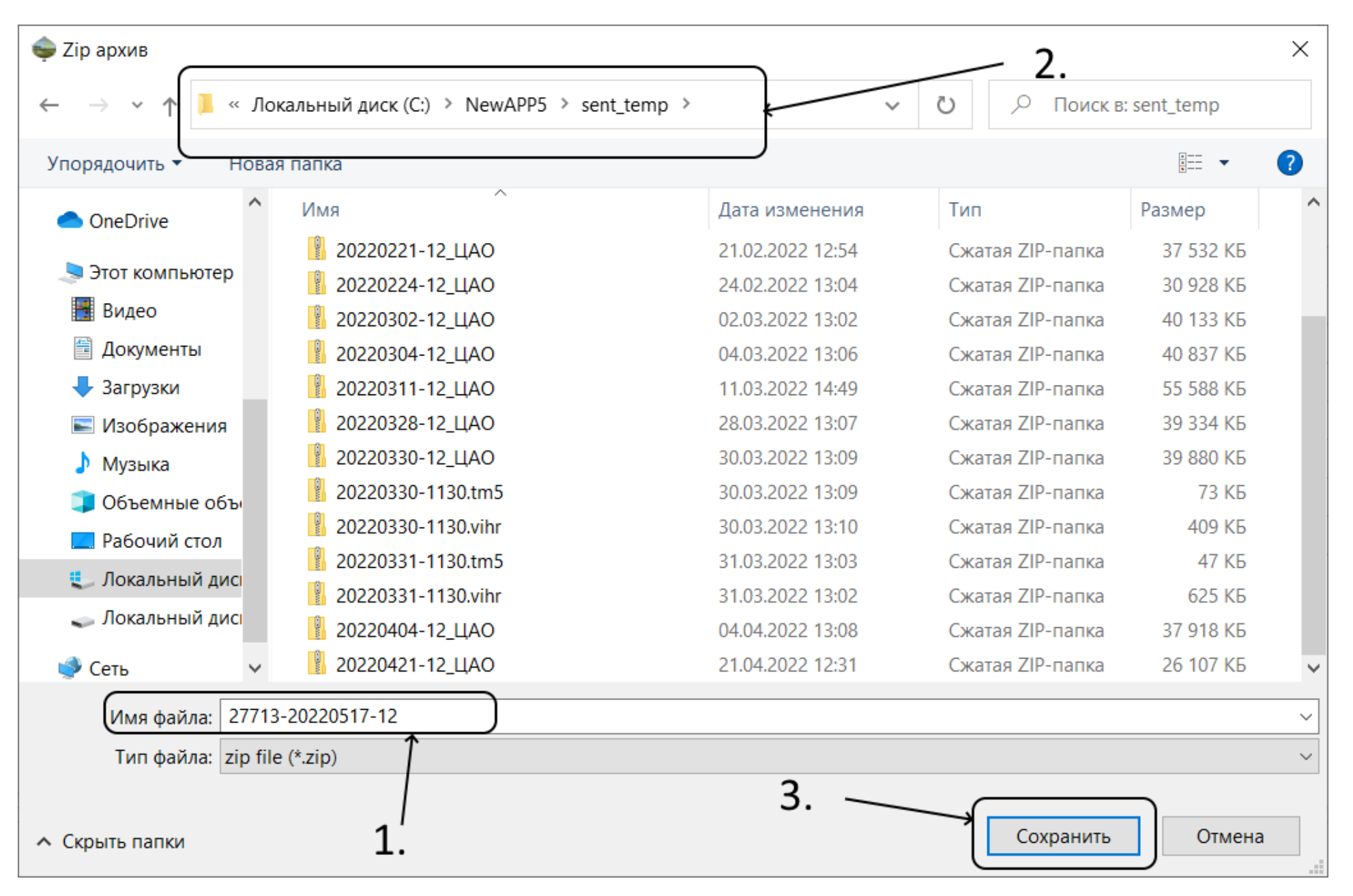

6. В появившемся окне указать имя формируемого архива

7. Обратить внимание на путь (место) куда будет сохранен архив

8. И нажать кнопку «Сохранить»

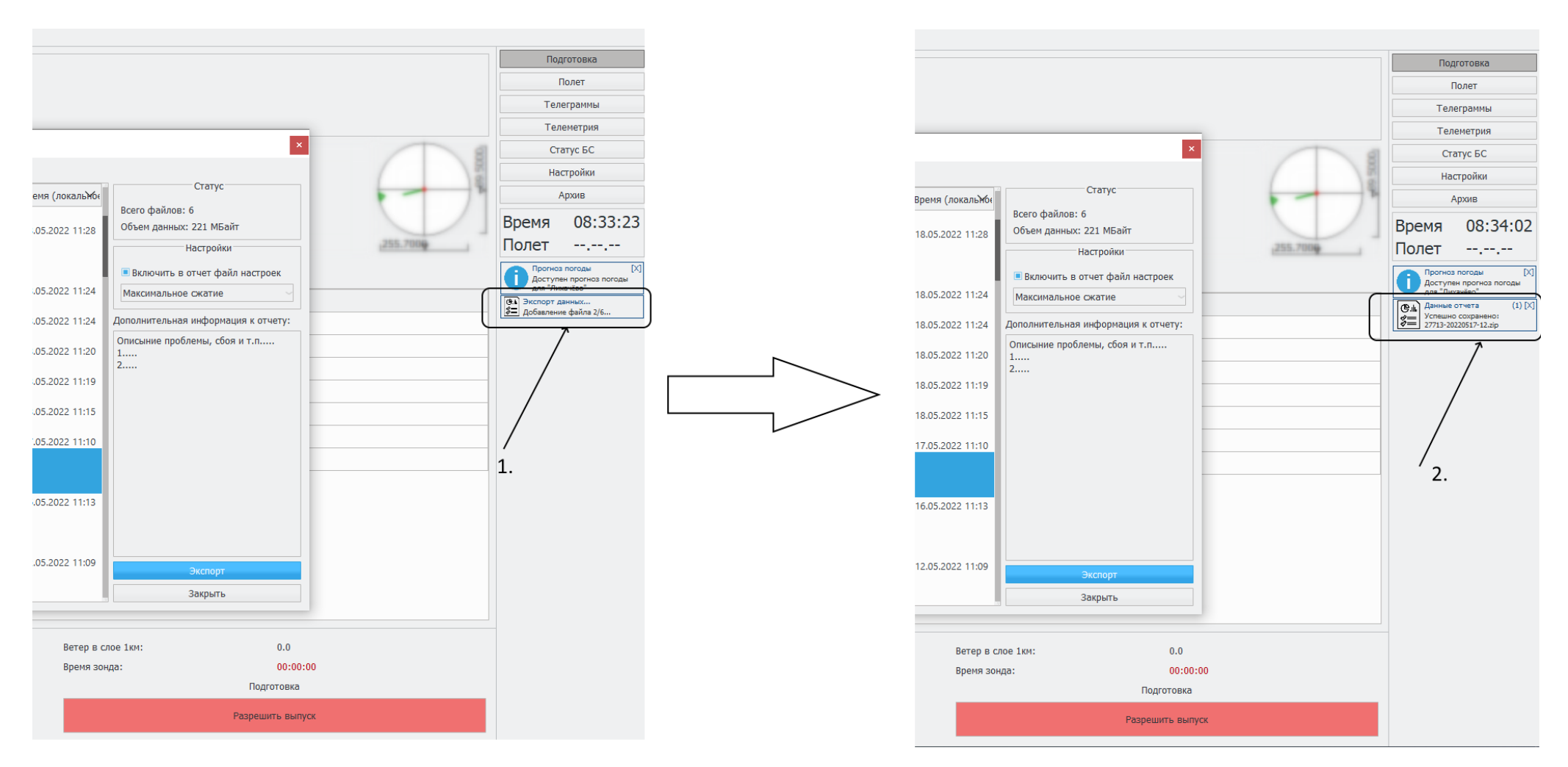

- 9. В «Поле уведомлений» появится сообщение «Экспорт данных...». Формирование отчета может длится до 2 минут, в зависимости от размера файлов
- 10. По окончанию процедуры в «Поле уведомлений» появится сообщение «Данные отчета → Успешно сохранено»
- 11. Закрываем окно «Подготовки отладочного отчета»
- 12. Закрыть программу АРВК «Вихрь»
- 13. Открыть папку, в которую сохранен (сформирован) «Отладочный отчет» и отправить сформированный архив АО «Радий» (e-mail для отправки: <u>info@radiy.ru</u>, <u>okb@radiy.ru</u> и др.). Сформированный архив может быть размером несколько десятков МБ и для отправки рекомендуется выложить его в «облако» и отправить на АО «Радий» ссылку.